# Release-note Amapi 6.0

Friday, 01 December 2000

## Sommaire

| 1 | Impo       | rt/ Export                                     | 2                                       |
|---|------------|------------------------------------------------|-----------------------------------------|
| 2 | La gé      | éométrie dynamique                             | 2                                       |
| 2 | Log T      | roussos à Outils                               | 2                                       |
| 3 |            | a trousse de construction                      | ······2                                 |
|   | 311        | La rousse de construction<br>Les primitives 3D |                                         |
|   |            | Les Sphères géodésiques :                      | 2                                       |
|   |            | La Superelleinsoïde :                          | 2                                       |
|   |            | Les Platoniciens                               |                                         |
|   |            | Image-relief                                   |                                         |
|   | 3.1.2      | Tracés                                         |                                         |
|   |            | Superellipse                                   |                                         |
|   | 3.1.3      | Texte                                          |                                         |
|   | 3.1.4      | Extrusion                                      |                                         |
|   | 3.1.5      | Profilé                                        |                                         |
|   | 3.1.6      | Surfaces de Gordon                             |                                         |
|   | 3.2 I      | La trousse de modelage                         |                                         |
|   | 3.2.1      | Les déformeurs Globaux                         |                                         |
|   | 3.2.2      | Projeter                                       | 5                                       |
|   | 3.2.3      | Lisser                                         | 6                                       |
|   | 3.2.4      | Tesselate                                      | 6                                       |
|   | 3.2.5      | Donner du relief                               | 6                                       |
|   |            | Perturber                                      | 6                                       |
|   |            | Estomper-Accentuer                             | 6                                       |
|   | 3.3 I      | La trousse d'assemblage                        | 7                                       |
|   | 3.3.1      | Dilater                                        | 7                                       |
| 4 | L'aid      | le à la modélisation                           | 7                                       |
| - |            |                                                | ••••••••••••••••••••••••••••••••••••••• |
| 5 | Rend       | u                                              | 8                                       |
|   | <b>.</b> . |                                                | ~                                       |
| 6 | La dy      | ynamique 3Space                                | 9                                       |

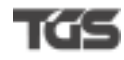

## 1 Import/Export

De nouveaux formats viennent s'ajouter à liste des imports Amapi 3D :

- IGES (nouveau format)
- Open Inventor
- STL
- Wavefront OBJ

Amapi 3D V6 exporte également des fichiers sous le format Wavefront OBJ.

## 2 La géométrie dynamique

Le support de la géométrie dynamique a été étendu à la majorité des outils.

## 3 Les Trousses à Outils

- 3.1 La trousse de construction
- 3.1.1 Les primitives 3D
  - Les Sphères géodésiques :

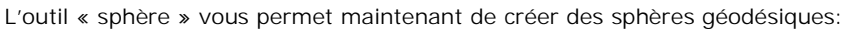

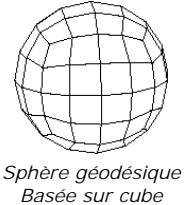

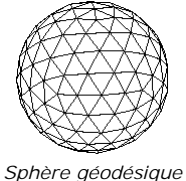

Basée sur icosaèdre

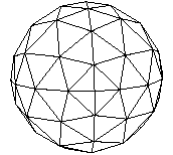

*Sphère géodésique Basée sur octaèdre* 

□ La Superelleipsoïde :

La mise au point du superellipsoïde se fait par l'intermédiaire de deux coefficients (Coeff1 et Coeff2).

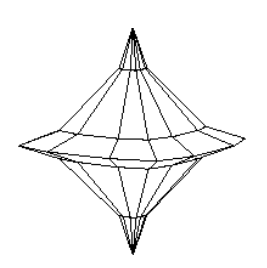

Les Platoniciens

Ce nouvel outil permet de créer les primitives 3D suivantes :

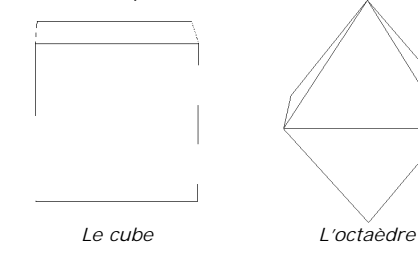

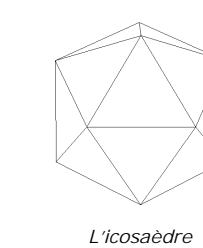

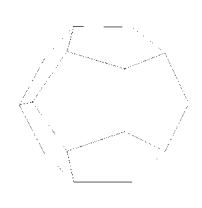

Le dodécaèdre

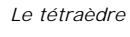

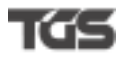

#### □ <u>Image-relief</u>

Cet outil vous permet de transformer une image en niveaux de gris en un objet 3D. Le principe est le suivant :

Le principe est le suivant :

Vous désignez une image en niveaux de gris et un objet récepteur.

Amapi 3D plaque l'image sur l'objet et déplace les points de l'objet de façon à lui donner du relief. Ce déplacement se fait avec une amplitude proportionnelle à la couleur. Les points correspondant à la couleur la plus claire auront une altitude maximum alors que les points les plus foncés resteront à l'altitude zéro.

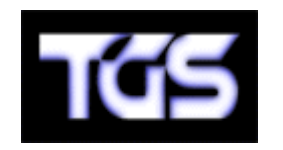

A= Image en niveaux de gris

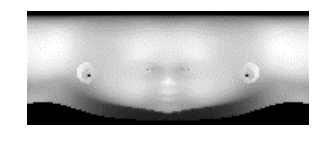

Image B en niveaux de gris

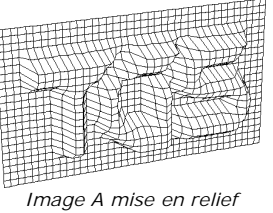

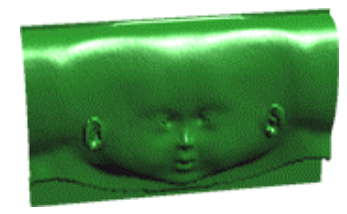

B'= Image B mise en relief et affichée en rendu

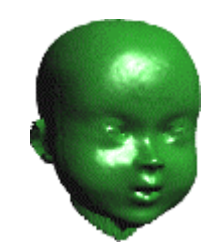

*Objet B' projeté sur un cylindre (Voir paragraphe « Projeter » en page 5)* 

## 3.1.2 Tracés

#### □ <u>Superellipse</u>

Avec l'outil cercle, il est maintenant possible de créer très rapidement un superellipse.

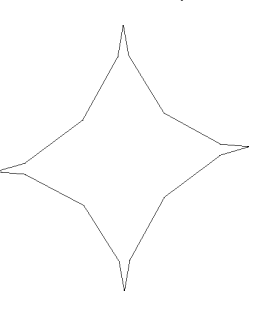

### 3.1.3 Texte

L'outil texte vous donne maintenant la possibilité de saisir un texte en fixant la taille des caractères. Dans cette nouvelle version vous pourrez également choisir le lisser les caractères.

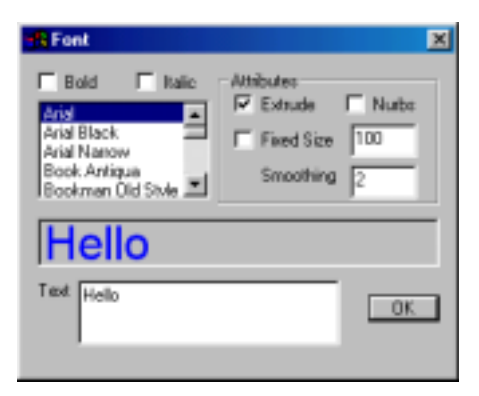

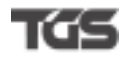

### 3.1.4 Extrusion

Il est maintenant possible de procéder à des extrusions de facettes, arêtes ou sommets.

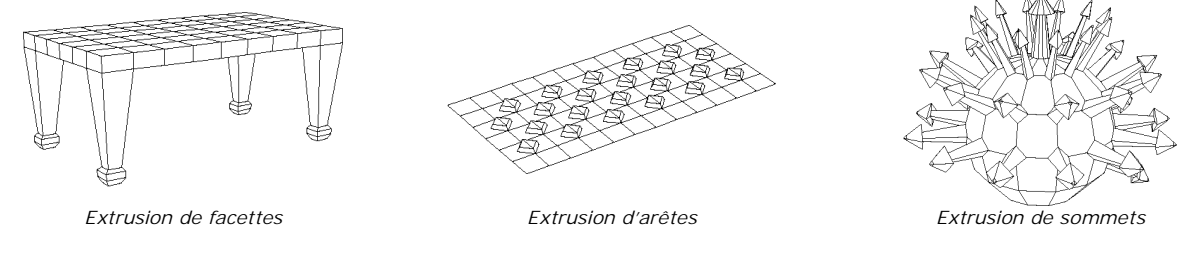

### 3.1.5 Profilé

Il est maintenant possible de créer de profilés à partir de facettes, arêtes ou sommets.

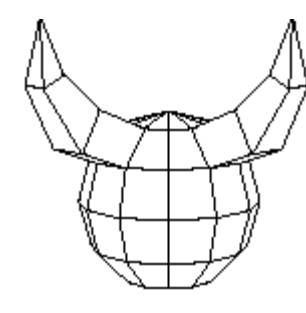

Profilé de facettes

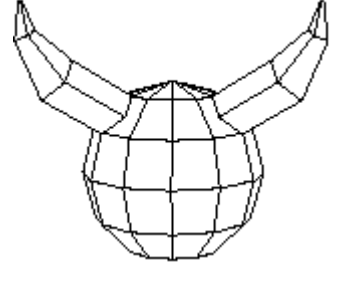

*Profilé d'arêtes (avec création de facettes)* 

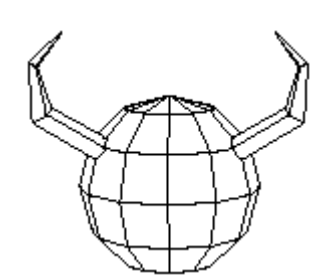

*Profilé de sommets (avec création de facettes)* 

3.1.6 Surfaces de Gordon

Autorise la gestion de tensions de courbes.

## 3.2 La trousse de modelage

### 3.2.1 Les déformeurs Globaux

Les déformeurs globaux sont maintenant au nombre de quatre puisqu'il est maintenant possible de déformer un objet par Sphérisation. L'outil « Sphériser » a pour fonction de faire tendre l'objet vers la forme sphérique

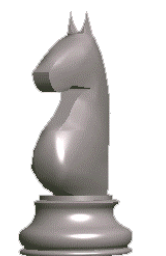

Objet original

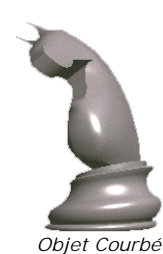

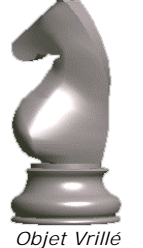

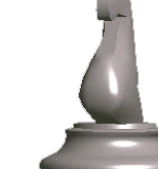

Objet Effilé/Evasé

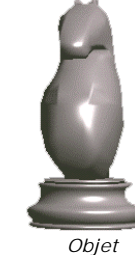

sphérisé

Objet original

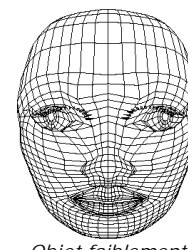

Objet faiblement sphérisé

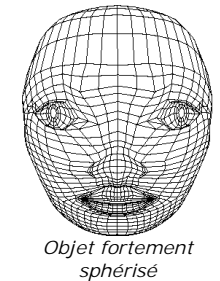

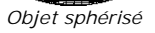

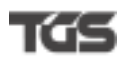

## 3.2.2 Projeter

L'outil «Projeter» vous permet de déformer un objet en le projetant sur un support (Grille, cylindre ou sphère).

Exemples :

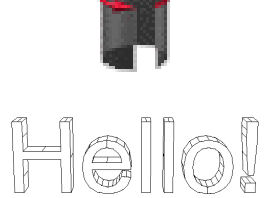

Forme support

Objet en cours à projeter

Objet projeté sur le support

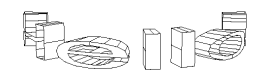

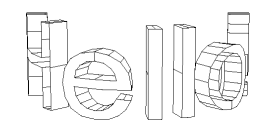

Réduction de la surface de projection.

Réglage de la hauteur du support

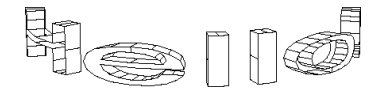

Réglage du diamètre du support

H@[[0

*Réglage de l'altitude (épaisseur de l'objet)* 

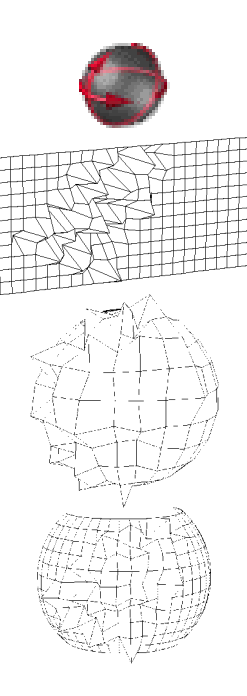

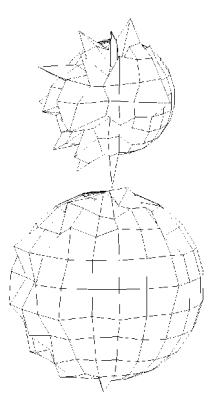

#### 3.2.3 Lisser

- Vous pourrez maintenant gérer les tensions des courbes après une opération de lissage.
- Deux nouvelles méthodes de lissage sur courbe viennent s'ajouter aux trois qui vous étaient proposées jusqu'ici :
   Lissage de Chaikin
  - Lissage Cubique

### 3.2.4 Tesselate

L'outil tesselate vous propose deux modes supplémentaires :

- La tesselation dite « en Losange »
- La tesselation dite « par Tranche »

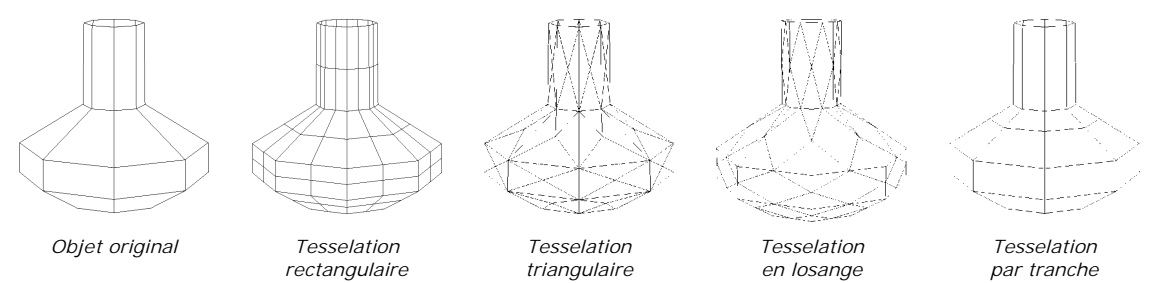

### 3.2.5 Donner du relief

Avec l'outil « Donner du relief » vous permet de donner une irrégularité à une surface. Il propose une palette de sousoutils :

### Perturber

Estomper-accentuer

#### Perturber

L'outil Perturber déplace les points d'une surface de part et d'autre de celle-ci de façon à lui donner du relief. La valeur du déplacement se calcule de manière aléatoire sans toutefois dépasser les limites de l'amplitude que vous aurez fixée.

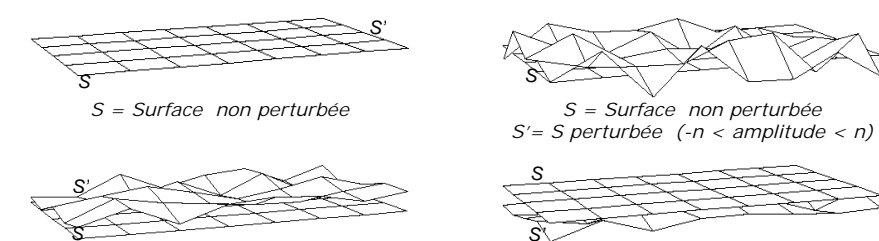

#### Estomper-Accentuer

L'outil « Estomper-Accentuer », vous permet d'estomper ou au contraire d'exagérer les irrégularités d'une surface.

S = surface originale

S dont on a estompé le relief

S dont on a estompé le relief avec gel des bords

S dont on a accentué le relief

S dont on a accentué le relief avec gel des bords

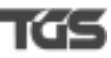

#### La trousse d'assemblage 3.3

3.3.1 Dilater

Vous pourrez dorénavant dilater un objet en fixant soit :

- Un pourcentage de dilatation
  Une surface à atteindre
- Un volume à atteindre

#### L'aide à la modélisation 4

Toujours à la recherche de plus d'ergonomie, une panoplie de « curseurs - parlants » vous renseigneront en permanence sur la marche à suivre.

|                                | Sélection par éléments |                                     | Sélection par<br>groupe |
|--------------------------------|------------------------|-------------------------------------|-------------------------|
|                                | Un à un                | Par suite<br>(avec touche<br>Shift) | d'éléments              |
| Objets<br><i>(La baguette)</i> | /                      |                                     | -                       |
| Facettes                       |                        |                                     |                         |
| Arêtes                         | 1                      | <b>A</b>                            | M                       |
| Points                         | $\odot$                | $\odot$                             | -                       |
| Points de référence            | X                      |                                     |                         |

## 5 Rendu

L'éditeur des matières a subi un remaniement fondamental les rendant beaucoup plus facile à appréhender.

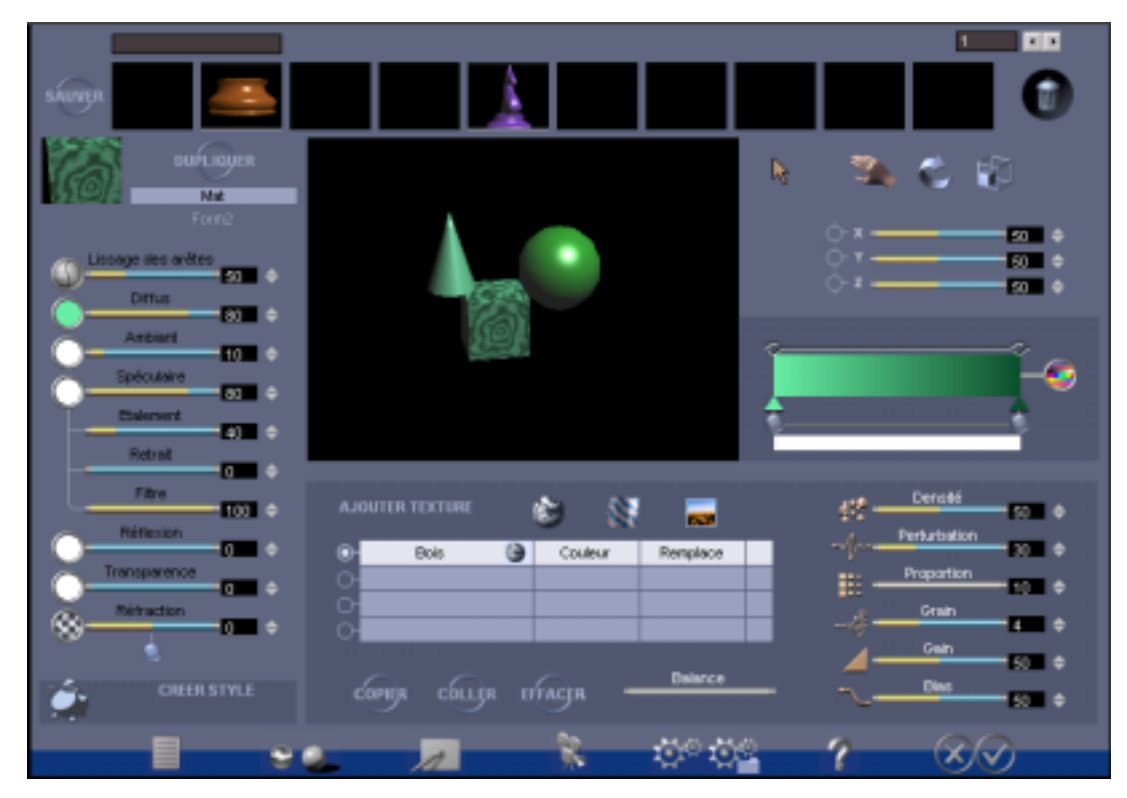

## 6 La dynamique 3Space

3Space est une technologie permettant de créer des animations en 3D pour le web. Amapi 3D permet d'associer des paramètres physiques ainsi que des comportements interactifs aux objets de la scène puis de générer les fichiers HTML, XML et ZAP qui peuvent être visualisés dans un navigateur web (Internet Explorer 5.x ou Netscape Navigator 4.x). Pour plus d'information consultez <u>www.tgs.com/3Space</u>.